## 迷惑メール仕分け設定手順

• Mac OS X Mail

1.「メールボックス」から「メールボックス作成...」を選択します。

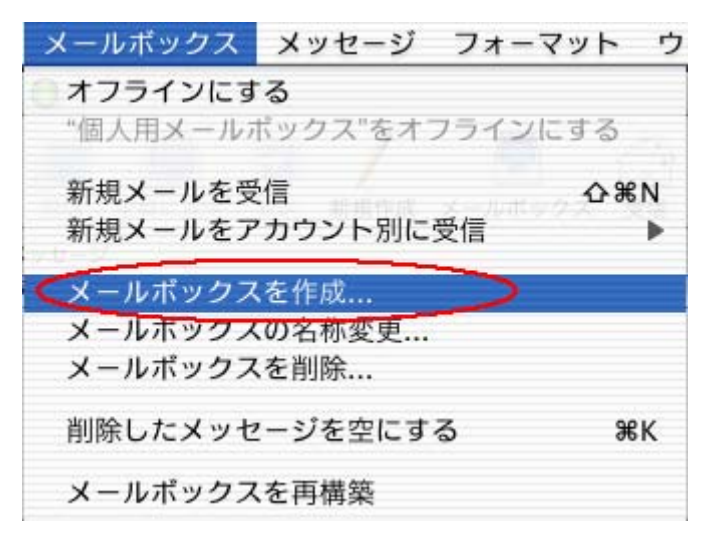

2.「新規メールボックス名」に「迷惑メール」と入力し、OKをクリック。 (※ここでは「迷惑メール」にしましたが、メールボックス名は任意の名称で構いません。)

|      | 新規メー     | ールボック      | フス         |           |              |
|------|----------|------------|------------|-----------|--------------|
| アカウ  | ント"個人用>  | くールボック     | ス"で"下      | 書き"の下位    | に作成する        |
| 新規メ  | -ルボックス   | の名前を入      | わしてく/      | どさい。      |              |
| 新規メー | ルボックス名   | : 迷惑メ      | - <i>n</i> | >         |              |
| 名    | 前にスラッシュ  | z (/) を入力す | すると、入れ     | n子状のフォ)   | レダ階層を作成      |
| で    | きます。たとえ  | Lば、"Person | al/Fun"と入  | 、力すると、 "f | Personal"という |
| フ    | ォルダの中に*1 | Fun"という名前  | 前のフォル:     | ダが作成される   | ます。          |

3.「Mail」から「環境設定...」を選択。

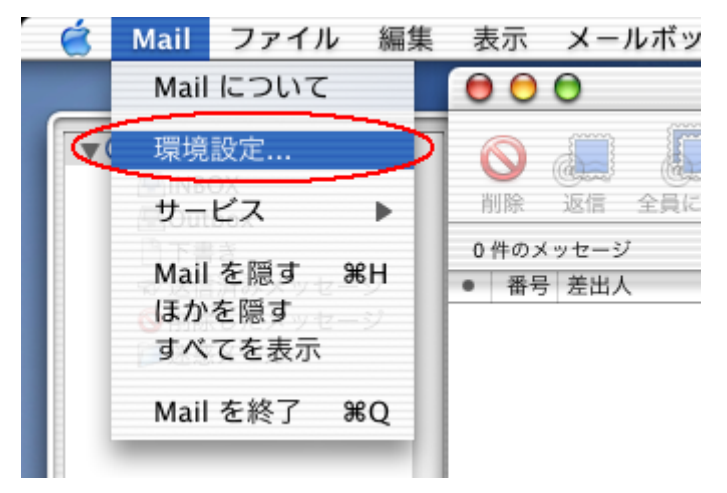

4.「ルール」を選択し、「ルールの作成」をクリック。

| 000                              |                                                  | Mail 環                            | 境設定                  |                  | -                                                     | ~        |
|----------------------------------|--------------------------------------------------|-----------------------------------|----------------------|------------------|-------------------------------------------------------|----------|
| @                                | A                                                | المظن                             | 1                    | 1                |                                                       | (A)      |
| アカウント                            | フォントと色                                           | 表示                                | 作成                   | 署名               | s n                                                   | -11      |
| ルールを作成<br>を特定のフォ<br>順序を変更す<br>順序 | して、受信と同時に><br>ルダに移動するルー/<br>るには、ルールをドう<br>動作中 説明 | メールを処理する;<br>しを作成できます。<br>ラッグします。 | ことができます。<br>ルールはリストF | ことえば、き<br>内の順序に初 | <sup>を出人によってメ</sup><br><sup>注って適用されま<br/>ルールの作成</sup> | ール<br>す。 |
|                                  |                                                  |                                   |                      | C                | 編集                                                    | 5        |
|                                  |                                                  |                                   |                      | C                | 複製                                                    |          |
|                                  |                                                  |                                   |                      | C                | 取り除く                                                  |          |
|                                  |                                                  |                                   |                      |                  |                                                       |          |
|                                  |                                                  |                                   |                      |                  |                                                       |          |
|                                  |                                                  |                                   |                      |                  |                                                       |          |

5.「説明」で、任意(ここでは「迷惑メール」)に入力し、

「条件」で「Subject」を選択、「meiwaku」と入力し、「を含む」を選択。

「動作」で、「メールボックスへ移動」にレ点チェックし、「迷惑メール※」を選択。

(※ここで移動したいフォルダを任意のフォルダに指定していただいても結構です。) 最後に「OK」をクリックしてください。

なお、「動作」で「メッセージを削除」を選択すると、所定のフォルダに移動することな しに削除してしまうことも可能です。但し、そのような「動作」を設定した場合、[meiwaku] と診断されたメールは完全に消去され取り戻すことはできませんので、予めご了承くださ い。

| Subject Reiwaku    | を含む |           |
|--------------------|-----|-----------|
| 動作                 |     | n maran A |
| ■ カラーを設定: 🔲 青      | *   |           |
| 🔲 サウンドを再生: 🚺 なし    | \$  |           |
| ▼メールボックスへ移動: 迷惑メール |     | ÷         |
| □ 転送先: \$          | X   | ッセージを設定   |
| 📃 メッセージを削除         |     |           |

以上でルールが作成され、meiwaku がついたメールは今後「迷惑メール」フォルダに自動的に移動します。

| @                                   | A                                                  |                                   |                        |                  |                                                 |     |  |
|-------------------------------------|----------------------------------------------------|-----------------------------------|------------------------|------------------|-------------------------------------------------|-----|--|
|                                     |                                                    | 000                               | 1                      | 1                |                                                 |     |  |
| Pカウント                               | フォントと色                                             | 表示                                | 作成                     | 署名               | 3 <i>n</i>                                      | ルール |  |
| ルールを作成し<br>を特定のフォル<br>順序を変更する<br>順序 | →て、受信と同時にメ<br>レダに移動するルール<br>るには、ルールをドラ<br>動作中 説明 – | (ールを処理するこ<br>)を作成できます。<br>ラッグします。 | ことができます。 た<br>ルールはリストP | ことえば、き<br>内の順序に彼 | <sup>を出人によってメール<br/>まって適用されます。<br/>ルールの作成</sup> | 16  |  |
| 1                                   | ✓ 迷惑メー                                             | -JL                               |                        | C                | 編集                                              |     |  |
|                                     |                                                    |                                   |                        | C                | 複製                                              |     |  |
|                                     |                                                    |                                   |                        | 6                | THE IS IS A                                     | _   |  |